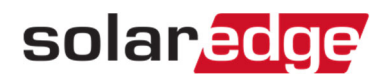

## 累積電力量・収益の設定

この文書では、モニタリングサイトでの累積電力量・収益の設定方法を説明します。

|                              | 70下 分析              |                           |                           |                         |
|------------------------------|---------------------|---------------------------|---------------------------|-------------------------|
| 概要<br>現在の電力<br><b>1.3 kW</b> | 本日の電力量<br>114.88kWh | 今月の電力量<br><b>1.71 MWh</b> | 累積電力量<br><b>15.28 MWh</b> | 累積収益<br><b>¥296,954</b> |
| 電力と発電量<br>日 週 月              | 年                   |                           |                           | E                       |

- 1. モニタリングサイトで該当のサイトにアクセスする。
- 2. "管理者"をクリック。

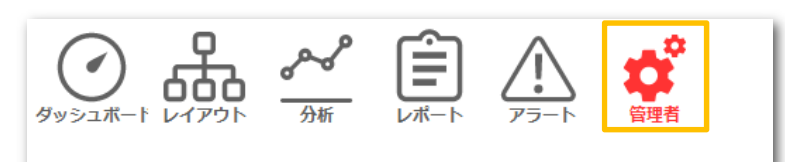

3. "収益"タブをクリック。

| +   | サイトの詳細 | サイトアクセス | 関連付けられたアカウン | 収益 | 論理レイアウト |
|-----|--------|---------|-------------|----|---------|
| 収益計 | †算:*   | 収益計算無し  | ~ ?         |    |         |

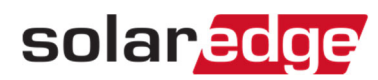

4. 収益計算のプルダウンから該当の計算方式を選択する。

| ◆ サイトの詳細 | サイトアクセス  | 関連付けられたアカウン | 収益 |
|----------|----------|-------------|----|
| 収益計算:*   | 収益計算無し   | ~ ?         |    |
|          | 一定買電価格   |             |    |
|          | 時刻依存買電価格 |             |    |
|          | 収益計算無し   |             |    |
|          |          |             |    |

"一定売電価格"を選択した場合は、"通貨"をJPY¥に設定し、"+買電価格変更"をクリックする。
"買電価格"と"~有効"を設定し、"作成する"をクリックする。
最後に右下の"保存"をクリックする。

| ◆ サイトの詳細                              | サイトアクセス         | 関連付けられたアカウン                     | 収益                      | 論理レイアウト     | 物理レイアウ  → |
|---------------------------------------|-----------------|---------------------------------|-------------------------|-------------|-----------|
| 収益計算.*<br>通貨:*                        | 一定買電価格<br>JPY ¥ | <ul><li>✓ ⑦</li><li>✓</li></ul> |                         |             |           |
| 一定買電価格 (¥/kWh)<br>十 <sup>買電価格変更</sup> |                 |                                 |                         |             | ()        |
| 買電価                                   | 買電・             | 画格: *<br>功: *                   | ご<br>デ<br>キャンセル<br>作成する |             |           |
|                                       |                 |                                 |                         | <b>*</b> 72 |           |